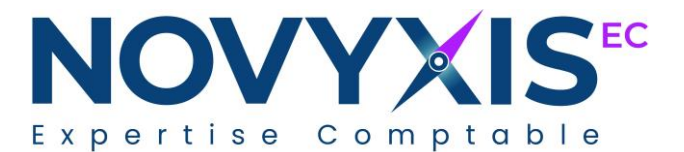

## ACCES AU PORTAIL COLLABORATIF CEGID LOOP

Chère cliente, cher client,

Le cabinet d'expertise-comptable NOVYXIS EXPERTISE COMPTABLE vous a ouvert votre accès à Cegid Loop.

Vous pouvez dès à présent commencer à utiliser Cegid Loop !

- Etape 1 : rendez-vous sur notre site internet <u>https://www.novyxis-ec.fr</u>
   Il est recommandé d'utiliser le navigateur « Google Chrome »
- Etape 2 : cliquer sur « Espace client ».
- Etape 3 : cliquer sur « Accéder à l'outil » dans l'espace Cegid Loop.
   Attention, il est recommandé d'ouvrir le lien dans le navigateur privé en faisant clique-droit « ouvrir le lien dans une fenêtre en navigation privée »
- Etape 4 : saisir vos identifiants communiquer par le cabinet.
- Etape 5 : accepter l'autorisation de l'application Cegid Loop.

> Lors du choix du type de compte vous devez choisir « compte personnel ».

## Microsoft

Il semble que cet e-mail est utilisé avec plus d'un compte Microsoft. Lequel souhaitez-vous utiliser ?

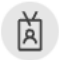

Compte professionnel ou scolaire Créé par votre service informatique

Compte personnel Créé par vous @mawebcompta.fr

Vous ne souhaitez plus voir ce message ? Renommer votre compte Microsoft personnel.

Retour

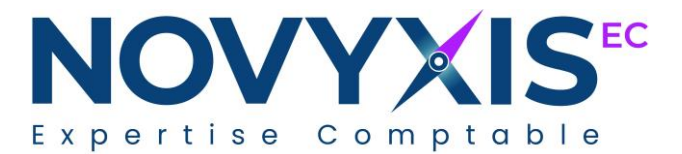

Vous arrivez sur l'interface Loop indiquant la ou les société(s) pour lesquelles nous vous avons ouvert l'accès.

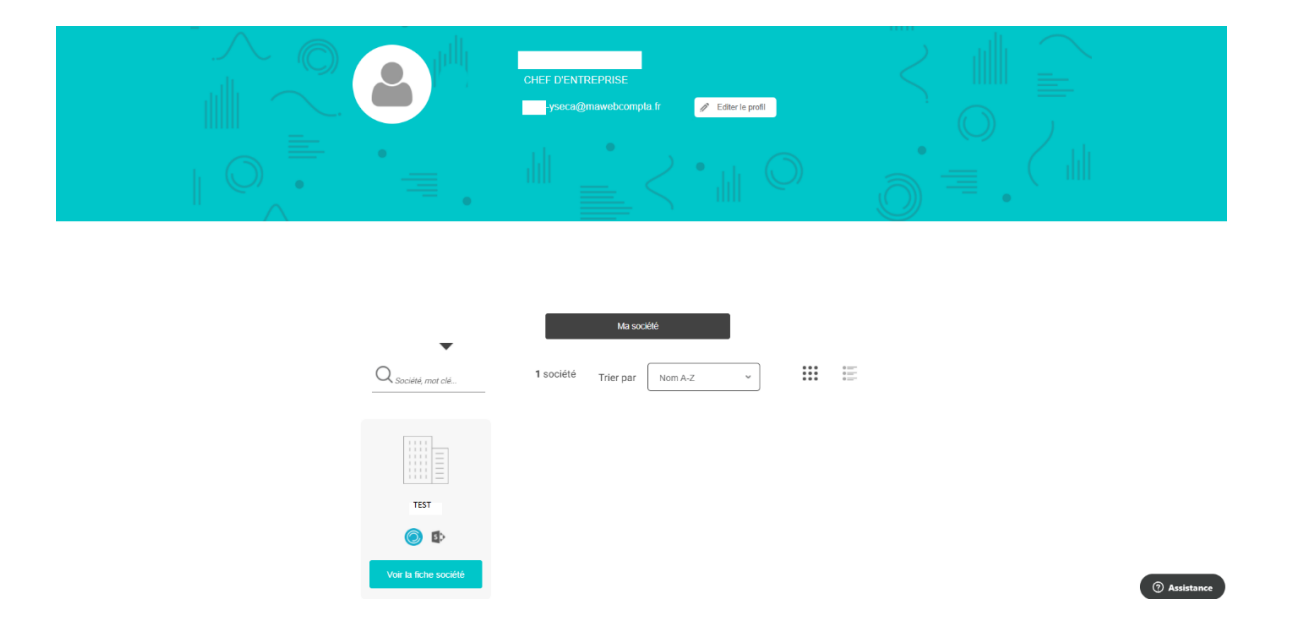

Depuis votre PC, vous pouvez vous connecter à l'application en cliquant sur le logo puis vous arrivez sur votre espace collaboratif sur lequel vous y trouverez votre tableau de bord reprenant des indicateurs clés.

Vous pourrez déposer vos documents sur votre espace en cliquant sur « **Déposer des documents** ».

| II | Gestion<br>PIA        |                                                                                                    |
|----|-----------------------|----------------------------------------------------------------------------------------------------|
|    | Déposer des documents | Actions requises          Aucune pièce à valider         Aucune pièce à compléter         Aucune pièce à saisir |

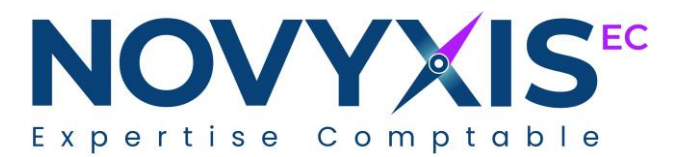

## Il ne vous reste plus qu'à glisser ou copier/coller ou charger vos documents dans les sous-dossiers concernés.

| + Nouveau V 🗍 Charger \vee 🖽 Modifier en mod | de grille 🛛 🖻 Partager                                                                                                    | 👁 Copier le lien 📿 Synchroniser 🞍 Télécharger 🧃 Expo                                                                                                    |  |
|----------------------------------------------|----------------------------------------------------------------------------------------------------|----------------------------------------------------------------------------------------------------|--|
|                                              |                                                                                                    |                                                                                                    |  |
| DP > Dépots                                  |                                                                                                    |                                                                                                    |  |
| 🗅 Nom 🗠                                      | Modifié $^{\smallsetminus}$                                                                                                    | Modifié par $\checkmark$ + Ajouter une colonne $\checkmark$                                                                                                    |  |
| Imports                                      | 14 juin                                                                                                    | LOOP SOFTWARE                                                                                                    |  |
| Non traités                                  | 14 juin                                                                                                    | Application SharePoint                                                                                                    |  |
| Traités                                      | 14 juin                                                                                                    | Application SharePoint                                                                                                    |  |
| Achats                                       | 14 juin                                                                                                    | Application SharePoint                                                                                                    |  |
| Ventes                                       | 14 juin                                                                                                    | Application SharePoint                                                                                                    |  |
| Banques                                      | Il y a environ une heure                                                                                                    |                                                                                                    |  |
| Divers 2                                     | Il y a environ une heure                                                                                                    |                                                                                                    |  |
|                                              | Nouveau ✓      Charger ✓      Modifier en mo  DP > Dépots      Nom ✓      Imports      Non traités      Achats      Ventes      Šanques      Šuvers      Sources      Sources       Sources      Sources      S | + Nouveau ∨ <ul> <li>Charger ∨</li> <li>Modifier en mode grille</li> <li>Partager</li> </ul> DP > Dépots         Imports       Modifié ∨         Imports       14 juin         Non traités       14 juin         Traités       14 juin         Achats       14 juin         Ventes       14 juin         Ventes       14 juin         Imports       14 juin         Imports       14 juin         Imports       14 juin         Imports       14 juin         Imports       14 juin         Imports       14 juin         Imports       14 juin         Imports       14 juin         Imports       Imports         Imports       Imports         Imports       Imports         Imports       Imports         Imports       Imports         Imports       Imports         Imports       Imports         Imports       Imports         Imports       Imports         Imports       Imports         Imports       Imports         Imports       Imports         Imports |  |

Vous pouvez également télécharger l'application mobile « Cegid Flow » dans l'AppleStore ou le PlayStore de votre smartphone vous permettant de prendre les photos de vos factures.

A partir de maintenant, vous aurez une GED unique, hébergée par notre cabinet.

Nous restons à votre disposition pour vous accompagner.

L'équipe Novyxis EC.